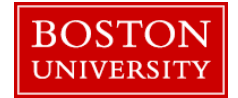

A merit approver needs to review and approve the staff merit increases that a recommending manager submits during the review process. An approver also has the ability to make updates to entries that have been submitted for review. While approving keep in mind that all sub units in a department must be approved in order for the merit process to be completed for your area.

### **Approving/Rejecting Merit Planning:**

| BOSTON<br>UNIVERSITY         Home       Employee Self-Service       Manager Self-Service       Payroll Coordin         Merit Approver       Reports         •       Plan and Submit       •         •       Review and Approve       • | ator Organizational Chart Merit Approver | <ol> <li>Log on to BUworks Central <u>https://ppo.buw.bu.edu</u></li> <li>Select the Merit Approver tab.</li> <li>Click on Review and Approve.</li> </ol>                                                                                                    |
|----------------------------------------------------------------------------------------------------|------------------------------------------|----------------------------------------------------------------------------------------------------|
| Planning Overview for TOM KIRKMAN         Manager       00092726         Compensation Review       Staff Review 2017         Expand All       Collapse All         Plan       Display Progress                                         | TOM KIRKMAN (BUWLT198)                   | <ul> <li>4. Using the Compensation Review drop down select Staff Review.</li> <li>Important Tip: If you are a manager, your direct reporting org units will load on the Planning Overview screen once step #4 is complete. If you are acting on behalf of a manager as a substitute approver, click here (page 4) for instructions on how to proxy yourself to that manager.</li> </ul> |
| Organizational Unit                                                                                                    | Planning Manager                         |                                                                                                    |
| <ul> <li>Office of ECM Administration</li> </ul>                                                                                                    | TOM KIRKMAN                              |                                                                                                    |
| Training Office                                                                                                    | GLORIA DELGADO-PRITCHETT                 |                                                                                                    |
| Operations Office                                                                                                    | RICK GRIMES                              |                                                                                                    |
|                                                                                                    |                                          |                                                                                                    |
| Last Refresh 10/18/2017 12:26:09 Refresh                                                                                                    |                                          |                                                                                                    |

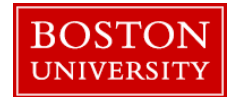

|                                                                                                    | Manager                                                                                                    | 000                                                                                                    | 092726 F                                                                                              | а т                                                                                                    | OM KIRKMAN (BU                                                                                                    | IWI T198)                                                                                                    |                                     |                                           |
|----------------------------------------------------------------------------------------------------|----------------------------------------------------------------------------------------------------|----------------------------------------------------------------------------------------------------|----------------------------------------------------------------------------------------------------|----------------------------------------------------------------------------------------------------|----------------------------------------------------------------------------------------------------|----------------------------------------------------------------------------------------------------|-------------------------------------|-------------------------------------------|
|                                                                                                    | Compensatio                                                                                                    | n Review Sta                                                                                           | aff Review 201                                                                                        | 7 🔽                                                                                                    |                                                                                                    |                                                                                                    |                                     |                                           |
|                                                                                                    | Expand All                                                                                                    | Collapse All                                                                                           | e All   Plan Display Progress   Appro                                                                 |                                                                                                    |                                                                                                    | t                                                                                                    |                                     |                                           |
|                                                                                                    | B Organiza                                                                                                    | ational Unit                                                                                           |                                                                                                    | P                                                                                                    | Planning Manager                                                                                                    |                                                                                                    |                                     |                                           |
|                                                                                                    | T Offic                                                                                                    | e of ECM Admi                                                                                          | inistration                                                                                           | Т                                                                                                    | OM KIRKMAN                                                                                                    |                                                                                                    |                                     |                                           |
|                                                                                                    |                                                                                                    | Man.<br>Com<br>E                                                                                       | ager<br>spensation Re<br>xpand All Col<br>Organizationa<br>Constraining<br>Training<br>Operat         | 00092726<br>Staff Revie<br>Iapse All Plan<br>I Unit<br>ECM Administratio<br>g Office<br>ions Office                                                                                                    | bw 2017<br>Display Pr                                                                                                    |                                                                                                    |                                     |                                           |
|                                                                                                    |                                                                                                    | •                                                                                                    | • Con                                                                                                 | nmunications Offic                                                                                                    | ce                                                                                                    |                                                                                                    |                                     |                                           |
|                                                                                                    |                                                                                                    | 4                                                                                                    | • Con                                                                                                 | nmunications Offic                                                                                                    | ce<br>Di                                                                                                    | splay for: All Employe                                                                                                    | ies                                 | 18                                        |
|                                                                                                    | - Cardinata                                                                                                    | Staff Merit NonEx                                                                                      | • Con                                                                                                 | nmunications Offic                                                                                                    | Ce<br>Di<br>Staff Merit Exerc                                                                                                    | splay for All Employe                                                                                                    | tes                                 |                                           |
| Status                                                                                                    | Employees                                                                                                    | Staff Merit NonEx<br>Total                                                                             | Con mpt Distributed     3 476 20                                                                      | nmunications Offic                                                                                                    | Di<br>Staff Merit Exer<br>Di 21 53 00                                                                                                    | splay for All Employe<br>mpt<br>Distributed                                                                                                    | Rem                                 | nainin                                    |
| Status                                                                                                    | Employees<br>15                                                                                                    | Staff Merit NonEx<br>Total<br>7,753.20<br>2,857.20                                                     | Con mpt Distributed 3,476.20 1385.06                                                                  | d Remainir<br>0 4,277.0                                                                                                    | Di<br>Staff Merit Exer<br>og Total<br>00 21,528.00<br>20 3744.00                                                                                                    | splay for All Employempt<br>Distributed<br>3,744.00<br>3,744.00                                                                                                    | Rem<br>17,1                         | nainin<br>784.0                           |
| Status                                                                                                    | Employees<br>15<br>4<br>6                                                                                                    | Staff Merit NonEx<br>Total<br>7,753 20<br>2,657 20<br>2,548 00                                         | Con     Con     Distribute     3,476.20     1,355.00                                                  | d Remainir<br>0 4,277.0<br>0 1,292<br>0 1,292                                                                                                    | Di<br>Staff Merit Exer<br>og Tota<br>20 21,528 00<br>20 3,744 00<br>20 9,644 00                                                                                                    | splay for All Employe<br>mpt<br>Distributed<br>3,744.00<br>0,000                                                                                                    | es<br>Rem<br>17,1                   | nainin<br>784.0<br>0.0                    |
| Status                                                                                                    | Employees<br>15<br>4<br>6<br>3                                                                                                   | Staff Merit NonEx<br>Total<br>7,753 20<br>2,657 20<br>2,548.00<br>1,201 20                             | Con     Con     Distribute     3,476.20     1,365.00     1,255.80     800.80                          | d Remainin<br>4 Remainin<br>0 4,277.0<br>0 1,292<br>0 1,292<br>0 400.0                                                                                                    | Di<br>Staff Merit Exer<br>og Tota<br>00 21,528 00<br>20 3,744 00<br>20 9,684 00<br>40 5,688 00                                                                                                    | splay for         All Employe           mpt         Distributed           0         3,744.00           0         0,000           0         0,000                                  | Rem<br>17,1<br>9,6                  | nainin<br>784 0<br>0 0<br>584 0           |
| Status                                                                                                    | Employees<br>15<br>4<br>6<br>3                                                                                                   | Staff Merit NonEx<br>Total<br>7,753.20<br>2,657.20<br>2,548.00<br>1,201.20                             | Con     Con     Distribute     3,476.20     1,365.00     1,255.80     800.84                          | Remainin     According     Remainin     According     According | Di<br>Staff Merit Exer<br>10 21,528.00<br>20 3,744.00<br>20 9,684.00<br>40 5,688.00                                                                                                    | splay for:         All Employee           mpt         Distributed           0         3,744.00           0         3,744.00           0         0.00                              | Pees<br>Rem<br>17,7<br>9,6<br>5,6   | aainin<br>784 0<br>0 0<br>584 0           |
| Status                                                                                                    | Employees<br>15<br>4<br>6<br>3<br>All Collapse All                                                                               | Staff Merit NonEx<br>Total<br>7,753 20<br>2,657 20<br>2,548 00<br>1,201 20<br>Plan Displ               | Con     Con     Con     Distribute     3,476.20     1,365.00     1,255.80     800.80     Iay Progress | Ammunications Officient           d         Remaining           d         4,277.0           d         4,277.0           d         1,292.3           d         1,292.3           d         400.4                                                                                                    | Di<br>Staff Merit Exer<br>19 Tota<br>20 21,528.00<br>20 3,744.00<br>20 9,684.00<br>40 5,688.00<br>bject                                                                                                    | splay for         All Employe           mpt         Distributed           0         3,744.00           0         0,000                                                            | Rem<br>17,1<br>9,6<br>5,6           | nainin<br>784 0<br>684 0<br>685 0         |
| Status<br>A<br>B<br>C<br>Expand /<br>C<br>rgan                                                                                                    | Employees<br>15<br>4<br>6<br>3<br>All Collapse All<br>izational Unit                                                             | Staff Merit NonEx<br>Total<br>7,753 20<br>2,657 20<br>2,548.00<br>1,201.20<br>Plan Displ               | Con     Con     Distribute     3,476 20     1,365 00     1,255 80     800 80     Iay Progress         | Approve Re<br>Planning Manag                                                                                                    | Di<br>Staff Merit Exer<br>og Total<br>20 21,528 00<br>20 3,744 00<br>20 9,684 00<br>40 5,688 00                                                                                                    | splay for         All Employed           mpt         Distributed           0         3,744.00           0         3,744.00           0         0,000           0         0.000    | Rem<br>17,7<br>9,6<br>5,6<br>Status | rainin<br>784.0<br>684.0<br>688.0         |
| Status                                                                                                    | Employees<br>15<br>4<br>6<br>3<br>All Collapse All<br>izational Unit<br>fice of ECM Admi                                         | Staff Ment NonEx<br>Total<br>7,753 20<br>2,548.00<br>1,201.20<br>Plan Displ<br>inistration             | Con  mpt  Distributed 3,476.20 1,365.00 1,255.86 800.86  lay Progress                                 | Approve Re<br>Planning Manag                                                                                                    | Di<br>Staff Merit Exer<br>ng Total<br>00 21,528,00<br>20 3,744,00<br>20 9,684,00<br>40 5,688,00<br>eject                                                                                                    | splay for         All Employed           mpt         Distributed           0         3,744.00           0         3,744.00           0         0,744.00           0         0,000 | Rem<br>17,7<br>9,6<br>5,6<br>Status | nainin<br>784 0<br>688 0<br>688 0         |
| Status                                                                                                    | Employees<br>15<br>4<br>6<br>3<br>All Collapse All<br>izational Unit<br>fice of ECM Admi<br>Training Office                      | Staff Ment NonEx<br>Total<br>7,753 20<br>2,657 20<br>2,548 00<br>1,201 20<br>Plan Displ<br>inistration | Con mpt Distributed 3,476.20 1,365.00 1,255.84 800.80 lay Progress                                    | Approve Re<br>Planning Manag<br>TOM KIRKMAN<br>GLORIA DELGA                                                                                                    | Di<br>Staff Merit Exer<br>10 Total<br>10 21,528,00<br>20 3,744,00<br>20 9,684,00<br>40 5,688,00<br>20 9,684,00<br>40 5,688,00<br>20 9,684,00<br>40 5,688,00<br>20 9,684,00<br>40 5,688,00<br>20 9,684,00<br>40 5,688,00<br>20 9,684,00<br>40 5,688,00<br>20 9,684,00<br>40 5,688,00<br>20 9,684,00<br>40 5,688,00<br>20 9,684,00<br>40 5,688,00<br>20 9,684,00<br>40 5,688,00<br>20 9,684,00<br>20 9,684,00<br>20 9,694,00<br>20 9,694,00 | splay for: All Employed<br>mpt<br>Distributed<br>3,744.00<br>3,744.00<br>0,000                                                                                                    | Rem<br>17,1<br>9,6<br>5,6<br>Status | nainin<br>784.0<br>0.0<br>6884.0<br>588.0 |
| Status<br>A<br>B<br>Corgan<br>Corgan | Employees<br>15<br>4<br>6<br>3<br>All Collapse All<br>izational Unit<br>fice of ECM Admi<br>Training Office<br>Operations Office | Staff Ment NonEx<br>Total<br>7,753 20<br>2,548 00<br>1,201 20<br>Plan Displ<br>inistration             | Con     Con     Stribute     3.476.20     1.365.00     1.255.84     800.84     Iay Progress           | Approve Re<br>Planning Manag<br>TOM KIRKMAN<br>GLORIA DELGA                                                                                                    | Di<br>Staff Merit Exer<br>10 Total<br>10 21,528,00<br>20 3,744,00<br>20 9,684,00<br>40 5,688,00<br>40 5,688,00 40 5,688,00<br>40 5,688,00 40 5,688,00<br>40 5,688,00 40 5,688,00<br>40 5,688,00 40 5,688,00<br>40 5,688,00 40 5,688,00                | splay for: All Employe<br>mpt<br>Distributed<br>3,744.00<br>3,744.00<br>0,000                                                                                                    | Rem<br>17,1<br>9,6<br>5,6<br>Status | aainin<br>784 0<br>688 0<br>688 0         |

Please e-mail hrcomp@bu.edu if you have any process questions.

5. Make sure to select Staff Review 2017 under Compensation Review. If you wish to view any subunits click on the parent org unit and click **Expand All**, or click on the arrow to the left of the unit's name.

6. Through the Planning Overview screen you can view an org's status (status listed on page 3), employee counts, total guideline, distributed spend and remaining spend of each org by Exempt and Non-Exempt employee groups. Located in the upper right corner is the "Display For" pulldown. This changes the way the employee count and spend is displayed on the overview screen:

- **Direct Reports Only** will aggregate on the planning org level showing only the employee count, guideline and spend for the listed planning org.
- All Employees will show the rollup of employee count, guideline and spend from the sub planning orgs to the parent org

**Important Tip:** The employee count for the named org is counting only the employees that are planned in the listed org. Managers are usually planned in the org above where their actual position resides

7. You have four options when acting on an org unit. To act on a org unit, click on it's name (the unit's row will be selected) and select one of the following options:

- **Plan:** Allows you to see the planning worksheet for the selected org and, if • necessary, re-plan a submitted or planned status org. Please follow these instructions (page 5) if you need to plan/re-plan an org.
- **Display Progress**: Allows you to see the timeline of when an org was planned/approved/and or rejected and who took the action.
- Approve: Allows you to set a planned/submitted org's status to Approved. Only an org in a yellow A Requires Approval triangle can be approved. Once approved, the status will change to a green square Once all org units in your area are green you are done approving at that dept. level.
- Reject: Allows you to set a planned org's status back to "In Planning", status represented by a red circle . If you are rejecting a parent org that was in "Planning" status it is possible you will move "Approved" subunits back to "Requires Approval" status. If you reject an org be sure to reach

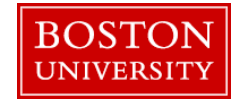

|                                                                                                    |                                                                                                    |                                        | out to the applicable planning manager so they can re-plan and re-submit their org for review. There is no auto-message that a unit was rejected                                                                                                    |
|----------------------------------------------------------------------------------------------------|----------------------------------------------------------------------------------------------------|----------------------------------------|----------------------------------------------------------------------------------------------------|
| Example of approving (parent and sul                                                                                                    | o units):                                                                                                    |                                        | Important notes on Approving/Rejecting                                                                                                    |
| In the example below Manager Tom H<br>Office" and approved resulting in the p<br>"Communications Office" being appro<br>yellow <b>Requires Approval</b> status and<br>review. | Kirkman highlighted the org "Open<br>barent org (ops) and also the sub<br>ved at the same time. Note both<br>d both units had elgible staff mem | rations<br>org<br>were in<br>ibers for | The org unit's status is important when approving or rejecting. Possible status are:<br>In Planning: You cannot approve/reject an org in this status. It must first be<br>planned and submitted for review before taking any approval/rejection actions. If<br>needed you can plan the org following these <u>instructions</u> .                                 |
| Manager 00092726                                                                                                    | TOM KIRKMAN (BUWLT198)                                                                                                    |                                        | A Requires Approval: You can approve or reject an org in this status as long as                                                                                                    |
| Expand All Collapse All Plan Display Progress                                                                                                    | s Approve Reject                                                                                                    |                                        | the planning manager and approve of reject an org in this status as long as<br>attempt to approve/reject your own planning org unit you will receive the following<br>message: <b>"You cannot approve or reject the planning for your own</b>                                                                                                    |
| Organizational Unit     Office of ECM Administration                                                                                                    | Planning Manager<br>TOM KIRKMAN                                                                                                    | Status                                 | organization". An approving manager at a higher level will need to approve/reject                                                                                                    |
| Training Office                                                                                                    | GLORIA DELGADO-PRITCHETT                                                                                                    |                                        | your org.                                                                                                    |
| <ul> <li>Operations Office</li> </ul>                                                                                                    | RICK GRIMES                                                                                                    | $\triangle$                            |                                                                                                    |
| Communications Office      Approve Last Refresh 10/19/2017 00:04:25 Refresh                                                                                                   | ALEX KIRKMAN  Planning  Some organizational units below your selection are not yet approved. Click OK if you want to proceed and approve        |                                        | Approved: Org is in approved status. It is possible for an approving manager<br>to set this status back to <b>In Planning</b> if they reject an approved org. Please keep<br>in mind an approver cannot reject back their own org and, when rejecting, it is<br>possible you will move " <b>Approved</b> " status subunits back to " <b>Requires Approval</b> ". |
|                                                                                                    | them all at once.                                                                                                    |                                        | Important Note; Approving Multiple Orgs from the Top Down:<br>If you are a high level approver for an entire department it is possible<br>to approve the top level parent org and its sub units at the same                                                                                                    |
| Manager     00092726       Compensation Review     Staff Review 2017                                                                                                    | TOM KIRKMAN (BUWLT198)                                                                                                    |                                        | time*. In order to do this you must make sure all sub orgs are in a yellow <b>Requires Approval</b> status when you <b>Approve</b> the parent org.                                                                                                    |
| Expand All Collapse All Plan Display Progress                                                                                                    | Approve Reject                                                                                                    |                                        | (see example to the top left for the approving of the Ops & Com Offices).                                                                                                    |
| Organizational Unit                                                                                                    | Planning Manager                                                                                                    | Status                                 | *It is possible that an approver might not be able to approve from the top down if<br>every org in the department does not have an eligible staff employee in it. In these                                                                                                    |
| <ul> <li>Office of ECM Administration</li> </ul>                                                                                                    | TOM KIRKMAN                                                                                                    | X                                      | cases an approver will have to approve subunits first. If you have any approval                                                                                                    |
| Training Office                                                                                                    | GLORIA DELGADO-PRITCHETT                                                                                                    | X                                      | issues please do not hesitate to contact hrcomp@bu.edu                                                                                                    |
| <ul> <li>Operations Office</li> </ul>                                                                                                    | RICK GRIMES                                                                                                    |                                        |                                                                                                    |
| Communications Office                                                                                                    | ALEX KIRKMAN                                                                                                    |                                        |                                                                                                    |
|                                                                                                    |                                                                                                    |                                        |                                                                                                    |

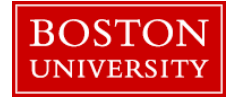

| Approving Units                                                                                 | s as a Sul       | bstitute (   | Acting on behalf of                      | another manager)                                                                                                    |
|-------------------------------------------------------------------------------------------------|------------------|--------------|------------------------------------------|----------------------------------------------------------------------------------------------------|
| ••••                                                                                            |                  |              |                                          | 1. Enter the <b>PERNR</b> of the manager you want to proxy in the <b>Manager</b>                                                                                                    |
| Planning Overview                                                                               | for TOM KI       | RKMAN        |                                          | Selection box and press Enter.                                                                                                    |
|                                                                                                 |                  |              |                                          | If you do not have the <b>PERNR</b> you can search for a manager by name:                                                                                                    |
| Manager 000<br>Compensation Review Sta                                                          | 92726            | TOM          | KIRKMAN (BUWLT198)                       | 2. To find a manager by name, click on the <b>match box icon (as shown by the arrow).</b> If you see the manager's name you can highlight and click <b>OK.</b> Otherwise click the <b>Show Search Criteria</b> button.                     |
| Expand All Collapse All                                                                         | Plan Display     | Progress Ap  | prove Reject                             |                                                                                                    |
| Organizational Unit                                                                             |                  | Plann        | ing Manager                              | 3. Click on <b>Show Criteria</b> and enter the manager's name in the Employee Name box and click <b>Start Search</b> . Please note, the search matches both first and last name in one search. If you only have one of the names use the * |
| Planning Overview for TOM VID                                                                   | ZMAN             |              |                                          | wildcard. For example when searching Rick Grimes use *Grimes* .The                                                                                                    |
|                                                                                                 | <b>NMAIN</b>     |              |                                          | search is not case sensitive.                                                                                                    |
| Manager 00092726 Compensation Review Staff Review 2017 Expand All Collapse All Plan Display Pro | TOM KIRKMAN (BUV | VLT198)      |                                          | 4. A list of matching employees with that name will be displayed. Click on the <b>manager's name that you want to proxy</b> to select a manager from the results list. Click <b>OK</b> to select the manager.                              |
| Results List: 4 results found for Manager                                                       |                  | Pers         | onal Value List Settings Show Search Cri | 5. Follow instructions listed here to approve the manager's reporting orgs                                                                                                    |
| Empl (Appl Name                                                                                 | Demonsol No.     | Lines Name   | Ore Unit Sheet Taut                      | (page 2 step 5).                                                                                                    |
|                                                                                                 | 00092731         |              | Communications Office                    |                                                                                                    |
| GLORIA DELGADO-PRITCHETT                                                                        | 00092733         | ERAMONESTEST | Training Office                          |                                                                                                    |
| RICK GRIMES                                                                                     | 00092739         | GRIMES       | Operations Office                        |                                                                                                    |
| TOM KIRKMAN                                                                                     | 00092726         | BUWLT198     | Office of ECM Administrat                |                                                                                                    |
|                                                                                                 |                  |              |                                          |                                                                                                    |
|                                                                                                 |                  |              |                                          |                                                                                                    |
|                                                                                                 |                  |              | OK                                       |                                                                                                    |
|                                                                                                 |                  |              |                                          |                                                                                                    |
|                                                                                                 |                  |              |                                          |                                                                                                    |
|                                                                                                 |                  |              |                                          |                                                                                                    |
|                                                                                                 |                  |              |                                          |                                                                                                    |
|                                                                                                 |                  |              |                                          |                                                                                                    |

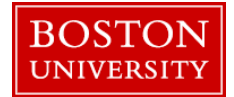

| Re   | ·pla      | nning an              | org unit               | that is              | s in Sub           | omit     | ted s         | tat        | us    |                                                                                                    |
|------|-----------|-----------------------|------------------------|----------------------|--------------------|----------|---------------|------------|-------|----------------------------------------------------------------------------------------------------|
| Com  | pensat    | tion Planning: S      | taff Review 2012       | 7 (Power L           | Jser Mode), S      | Step 2 ( | Plan Co       | mpen       | satic | Planning Screen layout (described below from the top of the screen to bottom):                                                                                                    |
| Pre  | vious N   | lext 🕨 🛛 Save         |                        |                      |                    |          |               |            |       |                                                                                                    |
| I\$  | Select    | 1<br>t Employees Plan | 2<br>Compensation Data | Review an            | d Submit           |          |               |            |       | 1. Note: The <b>Exempt and Non-Exempt</b> employees are shown on separate tabs. You can switch between both groups of employees by clicking either tab.                                                                                                    |
| Mana | Guideline | KIRKMAN (BUWLT198)    | 855 40 / 2 548 00 /    | 1971)                |                    | Re       | maining: 1.60 | 2.60 (115) | 0)    | <ul> <li>2. To view funds available for planning the merit increase, click on Guideline. As you plan you will see the amounts listed decrease as you make entries. Note: If you are planning for multiple units, expand the dropdowns for each unit to see its individual guideline (example to the left shows multi units).</li> <li>3. The Expert button will export a spreadsheet showing all the</li> </ul> |
|      | Trai      | ning Office           | 1 365 00 / 2 657 20    | (USD)                |                    | Re       | maining: 1,00 | 2 20 (US   | D)    | amployee info displayed in the planning worksheet                                                                                                    |
|      | Ope       | rations Office        | 455.00 / 1,346.80 (U   | ISD)                 |                    | Re       | maining: 891. | 80 (USD)   |       |                                                                                                    |
|      | Com       | munications Office    | 800.80 / 1,201.20 (L   | ISD)<br>anning Salar | y History          | Re       | maining: 400. | 40 (USD)   |       | 4. The <b>Individual Planning</b> button will let you plan on an employee by employee basis.                                                                                                    |
| E    | Check     | Name                  | Grade Prior Yr Rating  | Curr Yr Rating       | Curr Salary / Rate | Merit %  | Merit Amt     | Adj %      | Ad    |                                                                                                    |
| 8    |           |                       |                        |                      | 0.01-99,999,999.00 | )        |               |            |       | 5. The <b>Salary History</b> button will load an employee's salary history                                                                                                    |
|      |           |                       |                        |                      |                    |          | • 1.9100      |            | • 0.  | from SAP.                                                                                                    |
|      |           | WRIGHT, SETH          | GR24 0000              | 3                    | 23.5499            | 1.00     | 0.2400        | 0.00       | 0     |                                                                                                    |
| 1    |           | DUNPHY, CLAIRE        | GR24 0000              | 3                    | 22.7500            | 1.00     | 0.2300        | 0.00       | 0     | 6. The <b>Check</b> column will display any warnings about the employee's                                                                                                    |
|      |           | SOPRANO, CARMELA      | GR24 0000              | 3                    | 22.5000            | 1.00     | 0.2300        | 0.00       | 0     | record/planning. Green indicates employee is OK, yellow will indicate                                                                                                    |
|      |           | MELFI, JENNIFER       | GR25 0003              | 3                    | 24.5000            | 1.00     | 0.2500        | 0.00       | C     | a non-hard stop warning and red will indicate a hard stop error exists.                                                                                                    |
|      |           | DANTE, SILVIO         | GR24 0002              | 4                    | 21.6700            | 2.00     | 0.4400        | 0.00       | 0     | You can click on the color icon to view the actual status message.                                                                                                    |
|      |           | LA CERVA, ADRIANA     | GR26 0000              | 4                    | 26.0000            | 2.00     | 0.5200        | 0.00       | 0     |                                                                                                    |
|      |           |                       |                        |                      |                    |          |               |            |       | Please note there is also sorting and filtering capability through the                                                                                                    |
|      |           |                       |                        |                      |                    |          |               |            |       | header and filter rows which are at the top of the worksheet.                                                                                                    |

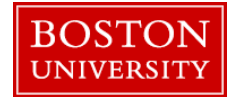

| evious                                                                             | s Next 🕨 Save                                                                                                    |                                                                                   |                                                                                                    | Tronere                                                 | Ser Modely S                                                                                                    |                                                 |                                                                                    | npens                                                 | an                              | To call an employee o ment take the following steps:                                                                                                    |
|------------------------------------------------------------------------------------|----------------------------------------------------------------------------------------------------|-----------------------------------------------------------------------------------|----------------------------------------------------------------------------------------------------|---------------------------------------------------------|----------------------------------------------------------------------------------------------------|-------------------------------------------------|------------------------------------------------------------------------------------|-------------------------------------------------------|---------------------------------|----------------------------------------------------------------------------------------------------|
| s<br>Iger: 1                                                                       | 1 Select Employees Plan TOM KIRKMAN (BUWLT198)                                                                                                    | Compe                                                                             | nsation Data                                                                                                    | Review and                                              | J Submit                                                                                                    |                                                 |                                                                                    |                                                       | -                               | 7. Enter/edit a <b>Current Year Rating</b> for employee between 1 & 5, the rating should be based off the employee's performance review. On use 98/99 if the employee has no applicable rating or is too new to rate.                                                                                                    |
|                                                                                    | Sexempt Non-Exempt                                                                                                    |                                                                                   |                                                                                                    |                                                         |                                                                                                    |                                                 |                                                                                    |                                                       |                                 | 8. Enter/edit EITHER a <b>Merit %</b> OR <b>Merit Amt</b> and press enter.<br>Once the sheet updates you will see the guideline decrease and als                                                                                                    |
| ✓ Still                                                                            | aff Merit NonExmpt Office of ECM Administration Training Office Operations Office                                                                                                    | 855<br>1,3<br>455                                                                 | 5.40 / 2,548.00 (U<br>65.00 / 2,657.20<br>5.00 / 1,346.80 (U                                                                                                    | SD)<br>(USD)<br>SD)                                     |                                                                                                    | Rei<br>Rei                                      | maining: 1,692<br>maining: 1,292<br>maining: 891.8                                 | 2.60 (USD)<br>2.20 (USD)<br>30 (USD)                  | )                               | employees you are entering the total annual increase, for non-<br>exempts you are entering just the increase to the current hourly rate<br><u>Click here</u> (page 8) for an example of how to calculate the increase<br>for the worksheet entry.                                                                                                    |
|                                                                                    | I OMMUNICATIONS LITTICA                                                                                                    | 0.04                                                                              | 1 80 / 1 201 20 /11                                                                                                    | SD)                                                     |                                                                                                    | Re                                              | maining: 400.4                                                                     | 40 (USD)                                              |                                 | Important Tip: Dap't apter increases in the Adi 0/ or                                                                                                    |
| View                                                                               | Default Compensation '                                                                                                    | Export .                                                                          | Individual Pl                                                                                                    | anning Salar                                            | y History                                                                                                    |                                                 |                                                                                    |                                                       |                                 | Amt columns. They are not to be used for 2017.                                                                                                    |
| View<br>3 Ch                                                                       | Default Compensation '                                                                                                    | Export .<br>Grade                                                                 | Individual Pi<br>Prior Yr Rating                                                                                                    | anning Salar<br>Curr Yr Rating                          | y History<br>Curr Salary / Rate<br>0.01-99,999,999.00                                                                   | Merit %                                         | Merit Amt                                                                          | Adj %                                                 | Ad                              | Amt columns. They are not to be used for 2017.<br>Entries in these two columns will result in your org<br>being rejected.                                                                                                    |
| /iew                                                                               | Default Compensation '                                                                                                    | Export .<br>Grade                                                                 | Individual Pl Prior Yr Rating 0000                                                                                                    | anning Salar<br>Curr Yr Rating<br>3                     | y History<br>Curr Salary / Rate<br>0.01-99,999,999.00<br>23,5499                                                        | Merit %                                         | Merit Amt  1.9100 0.2400                                                           | Adj %                                                 | Ad.<br>• 0.                     | Amt columns. They are not to be used for 2017.<br>Entries in these two columns will result in your org<br>being rejected.                                                                                                    |
| /iew                                                                               |                                                                                                    | Export .<br>Grade<br>GR24<br>GR24                                                 | <ul> <li>Individual Pi</li> <li>Prior Yr Rating</li> <li>0000</li> <li>0000</li> </ul>                                                                                     | anning Salar<br>Curr Yr Rating<br>3<br>3                | y History<br>Curr Salary / Rate<br>0.01-99,999,999.00<br>23.5499<br>22.7500                                             | Merit %<br>1.00                                 | Merit Amt<br>• 1.9100<br>0.2400<br>0.2300                                          | Adj %                                                 | Adi<br>• 0.<br>0                | <ul> <li>Amt columns. They are not to be used for 2017.<br/>Entries in these two columns will result in your org being rejected.</li> <li>9. If necessary, add/update a comment in the <b>Notes</b> field (e.g. the</li> </ul>                                                                                                    |
| View<br>Ch                                                                         |                                                                                                    | Export .<br>Grade<br>GR24<br>GR24<br>GR24                                         | Individual Pi<br>Prior Yr Rating<br>0000<br>0000<br>0000                                                                                                    | anning Salar<br>Curr Yr Rating<br>3<br>3<br>3           | y History<br>Curr Salary / Rate<br>0.01-99,999,999.00<br>23.5499<br>22.7500<br>22.5000                                  | Merit %<br>1.00<br>1.00<br>1.00                 | Merit Amt<br>• 1.9100<br>0.2400<br>0.2300<br>0.2300                                | Adj %<br>0.00<br>0.00<br>0.00                         | Ad,<br>• 0.<br>0                | <ul> <li>Amt columns. They are not to be used for 2017.<br/>Entries in these two columns will result in your org being rejected.</li> <li>9. If necessary, add/update a comment in the Notes field (e.g. the recommended increase is outside the guideline). These notes do not solve the solve the solve th</li></ul> |
| View<br>3 Ch<br>6                                                                  | Communications of the Compensation ' Compensation ' Compensation | Export .<br>Grade<br>GR24<br>GR24<br>GR24<br>GR24<br>GR25                         | <ul> <li>Individual Pi</li> <li>Prior Yr Rating</li> <li>0000</li> <li>0000</li> <li>0000</li> <li>0000</li> <li>0000</li> <li>0000</li> <li>0003</li> </ul>               | anning Salar<br>Curr Yr Rating<br>3<br>3<br>3<br>3<br>3 | y History<br>Curr Salary / Rate<br>0.01-99,999,999.00<br>23.5499<br>22.7500<br>22.5000<br>24.5000                       | Merit %<br>1.00<br>1.00<br>1.00<br>1.00         | Merit Amt<br>• 1.9100<br>0.2400<br>0.2300<br>0.2300<br>0.2500                      | Adj %<br>0.00<br>0.00<br>0.00<br>0.00                 | Ad.<br>• 0.<br>0                | <ul> <li>9. If necessary, add/update a comment in the Notes field (e.g. the recommended increase is outside the guideline). These notes do n replace the performance review.</li> </ul>                                                                                                    |
| View<br>3 Ch<br>3<br>1<br>1<br>1<br>1<br>1<br>1<br>1<br>1<br>1<br>1<br>1<br>1<br>1 |                                                                                                    | Export .<br>Grade<br>GR24<br>GR24<br>GR24<br>GR25<br>GR24                         | <ul> <li>Individual PI</li> <li>Prior Yr Rating</li> <li>0000</li> <li>0000</li> <li>0000</li> <li>0000</li> <li>0000</li> <li>0003</li> <li>0002</li> </ul>               | Curr Yr Rating<br>3<br>3<br>3<br>3<br>4                 | y History<br>Curr Salary / Rate<br>0.01-99,999,999.00<br>23.5499<br>22.7500<br>22.5000<br>24.5000<br>21.6700            | Merit %<br>1.00<br>1.00<br>1.00<br>1.00<br>2.00 | Merit Amt<br>• 1.9100<br>0.2400<br>0.2300<br>0.2300<br>0.2300<br>0.2500<br>0.4400  | Adj %<br>0.00<br>0.00<br>0.00<br>0.00<br>0.00         | Adj<br>• 0.<br>0<br>0<br>0      | <ul> <li>9. If necessary, add/update a comment in the Notes field (e.g. the recommended increase is outside the guideline). These notes do n replace the performance review.</li> </ul>                                                                                                    |
| View<br>3 Ch<br>1<br>1<br>1<br>1<br>1<br>1<br>1<br>1<br>1<br>1<br>1<br>1<br>1      |                                                                                                    | Export .<br>Grade<br>GR24<br>GR24<br>GR24<br>GR25<br>GR24<br>GR25<br>GR24<br>GR26 | <ul> <li>Individual Pi</li> <li>Prior Yr Rating</li> <li>0000</li> <li>0000</li> <li>0000</li> <li>0000</li> <li>0000</li> <li>0003</li> <li>0002</li> <li>0000</li> </ul> | Curr Yr Rating<br>3<br>3<br>3<br>3<br>4<br>4            | y History<br>Curr Salary / Rate<br>0.01-99,999,999.00<br>23.5499<br>22.7500<br>22.5000<br>24.5000<br>21.6700<br>26.0000 | Merit %<br>1.00<br>1.00<br>1.00<br>2.00<br>2.00 | Merit Amt.<br>• 1.9100<br>0.2400<br>0.2300<br>0.2300<br>0.2500<br>0.4400<br>0.5200 | Adj %<br>0.00<br>0.00<br>0.00<br>0.00<br>0.00<br>0.00 | Adj<br>• 0.<br>0<br>0<br>0<br>0 | <ul> <li>9. If necessary, add/update a comment in the Notes field (e.g. the recommended increase is outside the guideline). These notes do n replace the performance review.</li> <li>10. Check for any error messages under the Check column, if none</li> </ul>                                                                                                    |

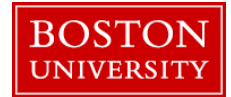

| -           | rious N<br>Select | lext Employees Plan                                                                            | 2<br>Comper                                           | nsation Data                                       | 3<br>Review and                         | Jubmit                                                                                                    |                                                 |                                                        |                                       |                                                        |
|-------------|-------------------|------------------------------------------------------------------------------------------------|-------------------------------------------------------|----------------------------------------------------|-----------------------------------------|----------------------------------------------------------------------------------------------------|-------------------------------------------------|--------------------------------------------------------|---------------------------------------|--------------------------------------------------------|
| anag        | er: TOM           | KIRKMAN (BUWLT198)                                                                             |                                                       |                                                    |                                         |                                                                                                    |                                                 |                                                        |                                       |                                                        |
|             | 🔥 Exe             | mpt Non-Exempt                                                                                 |                                                       |                                                    |                                         |                                                                                                    |                                                 |                                                        |                                       |                                                        |
|             | Guideline         | 1                                                                                              |                                                       |                                                    |                                         |                                                                                                    |                                                 |                                                        |                                       |                                                        |
|             |                   |                                                                                                |                                                       |                                                    |                                         |                                                                                                    |                                                 |                                                        |                                       |                                                        |
|             | Staff M           | erit NonExmpt                                                                                  |                                                       |                                                    |                                         |                                                                                                    |                                                 |                                                        |                                       |                                                        |
|             | Offi              | ce of ECM Administration                                                                       | 855                                                   | 5.40 / 2,548.00 (U                                 | ISD)                                    |                                                                                                    | Re                                              | maining: 1,69                                          | 2.60 (USD                             | ))                                                     |
|             | Trai              | ning Office                                                                                    | 1,3                                                   | 65.00 / 2,657.20                                   | (USD)                                   |                                                                                                    | Re                                              | maining: 1,29                                          | 2.20 (USD                             | ))                                                     |
|             | Ope               | rations Office                                                                                 | 455                                                   | 5.00 / 1,346.80 (U                                 | ISD)                                    |                                                                                                    | Re                                              | maining: 891.                                          | 80 (USD)                              |                                                        |
|             | Com               | munications Office                                                                             | 800                                                   | 0.80 / 1,201.20 (U                                 | ISD)                                    |                                                                                                    | Re                                              | maining: 400.                                          | 40 (USD)                              |                                                        |
|             | iew: Det          |                                                                                                |                                                       | L to division D                                    | anning   Salan                          |                                                                                                    |                                                 |                                                        |                                       |                                                        |
| V           |                   | ault Compensation                                                                              | Export .                                              |                                                    | anning   Salary                         | y History                                                                                                  |                                                 |                                                        |                                       |                                                        |
| V<br>R      | Check             | Name                                                                                           | Grade                                                 | Prior Yr Rating                                    | Curr Yr Rating                          | / History<br>Curr Salary / Rate                                                                            | Merit %                                         | Merit Amt                                              | Adj %                                 | Adj Am                                                 |
| V<br>B      | Check             | Name                                                                                           | Grade                                                 | Prior Yr Rating                                    | Curr Yr Rating                          | / History<br>Curr Salary / Rate<br>0.01-99,999,999.00                                                      | Merit %                                         | Merit Amt                                              | Adj %                                 | Adj Am                                                 |
| N<br>R<br>N | Check             | Name                                                                                           | Grade                                                 | Prior Yr Rating                                    | Curr Yr Rating                          | / History<br>Curr Salary / Rate<br>0.01-99,999,999.00                                                      | Merit %                                         | Merit Amt . 1.9100                                     | Adj %                                 | Adj Am                                                 |
| V<br>R<br>V | Check             | Name<br>WRIGHT, SETH                                                                           | Grade<br>GR24                                         | Prior Yr Rating                                    | Curr Yr Rating                          | y History<br>Curr Salary / Rate<br>0.01-99,999,999.00<br>23.5499                                           | Merit %                                         | Merit Amt  1.9100 0.2400                               | Adj %                                 | Adj Am<br>• 0.000                                      |
| V<br>R      | Check             | Name<br>WRIGHT, SETH<br>DUNPHY, CLAIRE                                                         | Grade<br>GR24<br>GR24                                 | Prior Yr Rating 0000 0000                          | Curr Yr Rating<br>3<br>3                | V History<br>Curr Salary / Rate<br>0.01-99,999,999.00<br>23.5499<br>22.7500                                | Merit %<br>1.00                                 | Merit Amt      1.9100     0.2400     0.2300            | Adj %                                 | Adj Am<br>• 0.000<br>0.000<br>0.000                    |
| ▲           | Check             | Name<br>WRIGHT, SETH<br>DUNPHY, CLAIRE<br>SOPRANO, CARMELA                                     | Grade<br>GR24<br>GR24<br>GR24                         | Prior Yr Rating 0000 0000 0000                     | Curr Yr Rating<br>3<br>3<br>3           | / History<br>Curr Salary / Rate<br>0.01-99,999,999.00<br>23.5499<br>22.7500<br>22.5000                     | Merit %<br>1.00<br>1.00                         | Merit Amt      1.9100     0.2400     0.2300     0.2300 | Adj %<br>0.00<br>0.00                 | Adj Am                                                 |
|             | Check             | Name<br>WRIGHT, SETH<br>DUNPHY, CLAIRE<br>SOPRANO, CARMELA<br>MELFI, JENNIFER                  | Grade<br>GR24<br>GR24<br>GR24<br>GR24<br>GR25         | Prior Yr Rating 0000 0000 0000 0000 0000 0000      | Curr Yr Rating<br>3<br>3<br>3<br>3<br>3 | History<br>Curr Salary / Rate<br>0.01-99,999,999.00<br>23.5499<br>22.7500<br>22.5000<br>24.5000            | Merit %<br>1.00<br>1.00<br>1.00<br>1.00         | Merit Amt   1.9100 0.2400 0.2300 0.2300 0.2500         | Adj %<br>0.00<br>0.00<br>0.00<br>0.00 | Adj Am<br>• 0.0000<br>0.000<br>0.000<br>0.000<br>0.000 |
|             | Check             | Name<br>WRIGHT, SETH<br>DUNPHY, CLAIRE<br>SOPRANO, CARMELA<br>MELFI, JENNIFER<br>DANTE, SILVIO | Grade<br>GR24<br>GR24<br>GR24<br>GR25<br>GR25<br>GR24 | Prior Yr Rating 0000 0000 0000 0000 0000 0003 0002 | Curr Yr Rating<br>3<br>3<br>3<br>3<br>4 | History<br>Curr Salary / Rate<br>0.01-99,999,999.00<br>23.5499<br>22.7500<br>22.5000<br>24.5000<br>21.6700 | Merit %<br>1.00<br>1.00<br>1.00<br>1.00<br>2.00 | Merit Amt   1.9100 0.2400 0.2300 0.2300 0.2500 0.4400  | Adj %<br>0.00<br>0.00<br>0.00<br>0.00 | Adj Am                                                 |

Once you have completed planning for **both** exempt and non-exempt employees, press the **Save** button to save changes to the submitted org. Please note, since the org is in submitted status you will not be able to press the **Next** or **Review and Submit** buttons since the org is already submitted for review. After you save the planning you can then approve the org through the approval <u>overview screen</u> (page 2).

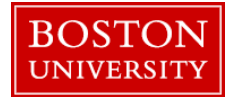

#### How to Enter/Calculate the hourly rate increase for non-exempts

| Vi | View: * Default Compensatic 💌   Export 🖌   Individual Planning   Salary History |                |                |                     |               |         |           |                    |          |  |  |  |  |
|----|---------------------------------------------------------------------------------|----------------|----------------|---------------------|---------------|---------|-----------|--------------------|----------|--|--|--|--|
| ₽  | Check                                                                           | Name 🚊         | Curr Yr Rating | Assign Duration     | Scheduled Hrs | Merit % | Merit Amt | Curr Salary / Rate | New Sala |  |  |  |  |
| F  |                                                                                 |                |                |                     |               |         |           | 0.01-99,999,999.00 |          |  |  |  |  |
|    |                                                                                 |                |                |                     |               |         | • 1.4700  |                    |          |  |  |  |  |
|    | Δ                                                                               | DANTE, SILVIO  |                | 12 Month - 52 Weeks | 35.00         | 0.00    | 0.0000    | 21.6700            | 21.6700  |  |  |  |  |
|    |                                                                                 | DUNPHY, CLAIRE | 3              | 12 Month - 52 Weeks | 35.00         | 1.00    | 0.2300    | 22.7500            | 22.9800  |  |  |  |  |

In the example, Silvio Dante is to receive a \$2000 merit increase for 2018, his current salary is \$39,439. 2018 total should approximate \$41,439:

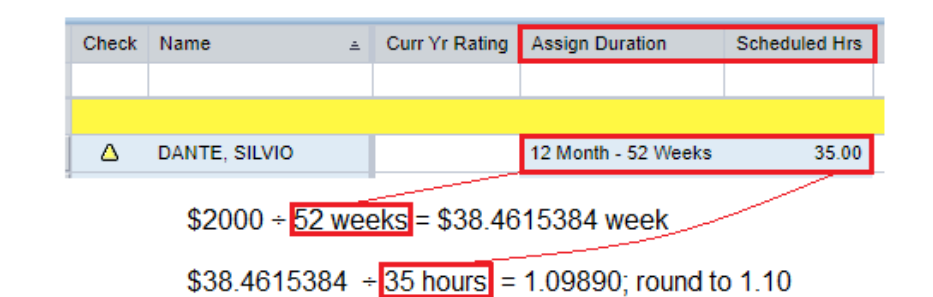

Enter only the hourly rate increase of 1.10 into the **Merit Amount** column, and hit enter. The **New Salary/Rate** column will update.

| Name          | ÷ | Curr Yr Rating | Merit % | Merit Amt | Curr Salary / Rate | New Salar | y / Rat |
|---------------|---|----------------|---------|-----------|--------------------|-----------|---------|
|               |   |                |         |           | 0.01-99,999,999.00 |           |         |
|               |   |                |         | • 2.5700  |                    |           |         |
| DANTE, SILVIO |   | 3              | 5.08    | 1.1000    | 21.6700            | 22.7700   |         |

You can check what the new annual salary is by multiplying the new rate by hours and assignment duration:

\$22.77 \* 35 hours = \$796.95 \* 52 weeks = \$41,441.40\* a year for 2018.

\*System rounding will cause a slight difference between the approximation of \$41,139 & actual update of \$41,441.40.

If you already know the new hourly rate for a non-exempt employee, you just need to enter the difference between the 2017 and 2018 rate in the **Merit Amt** column. OR if you already know the % increase for 2018 just enter the number of the % increase into the **Merit %** column.

If you only know the new annualized increase for a non-exempt employee you will want do the following to find the amount that needs to be entered onto the **Planning Worksheet** in the **Merit Amt** column.

You will need:

Annualized 2018 merit increase Current Scheduled Hours (can be found on worksheet, see left) Current Assign Duration (can be found on worksheet, see left)

The calculation is as follows (for an example, see left):

2018 increase ÷ assign dur, weeks = weekly rate

weekly rate ÷ sch hrs = hourly rate increase

If necessary round the hundredth/second decimal up and enter that amount into the **Merit Amt** column on the planning worksheet.

To check that your entry will result in the correct annual salary for 2018 take the updated amount from the **New Salary/Rate** and do the following:

New Salary/Rate \* scheduled hrs \* assign dur

To return to planning instructions <u>click here</u> (page 6)